ファームウェアアップデート方法

**DLZ Creator Firmware Update** 

## まずはじめに

DLZ Creator のファームウェアを最新バージョ ンにアップデートする方法を説明します。 ファームウェアをアップデートすることでさらな る機能が追加されることがございます。(日 本語対応等)

## 動作環境

- Windows 10 以上
- macOS 10.12 以上

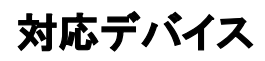

DLZ Creator
\*/USB AタイプUSBフラッシュドライブまたはmicroSDカードが必要になります。別途ご用意ください。

## macOSでのインストール手順

1. USBフラッシュドライブまたはmicroSDカードをmacのスロット に装着してください。デスクトップに装着したメモリのアイコンが表示されます。

2. 最新の「DLZ Creator Firmware Update.zip」ファイルを Mackieウェブサイトからダウンロードしてください。

3. ダウンロードしたホルダーを開いてください。(大半の場合 はダウンロードホルダーに収納されますが、デスクトップに保存 してもかまいません)

**4. "evolveupdate-b**〇〇〇〇-〇〇〇〇.zip"(〇の部分は最 新の数字)を探し、ダブルクリックして解凍します。

5. 解凍したファイル名が"evolveupdate-b〇〇〇〇-〇〇〇 〇.upd"(または同様のもの)という名前のファイルがフォルダや サブフォルダに埋もれていないことを確認します。

6. 解凍した"evolveupdate-b〇〇〇〇-〇〇〇〇.upd"(また は同様のもの)をmacに装着したUSBフラッシュドライプまたは microSDカードにドラッグします。ホルダーに埋もれないようにし てください。 7. USBフラッシュドライブまたはmicroSDカードを 右クリックし、「取り出し」を選択します。

8. USBフラッシュドライブまたは microSD カードを DLZ Creator のスロットにセットし、DLZ Creator の電源を入れます。

9. ファームウェアをインストールするには、USBフラッシュドラ イブまたは microSD カードに保存したファイルを「PLAY」する 必要があります。DLZ Creatorディスプレイの「Media」をタップ し、DLZに装着したメディア(「usb:」もしくは「sd:」)をタップする と選択したホルダーがグリーンにハイライトされます。

10. 画面左上に「人差指」のアイコンが表示されるので、これ をタップすると選択したメディアの中身が表示されます。

**11. "evolveupdate-b**〇〇〇〇-〇〇〇〇.upd"というファイル 名をタップし選択してください。

12. 画面左上に「人差指」のアイコンが表示されるので、これ をタップするとファームウェアのアップデートを開始するかしな いかのアラートが表示されます。

13. チェックマークをタップするとファームウェアのアップデートが開始されます。アップデートには数分時間がかかりますので、その間、電源をOFFにしたりメモリデバイスを抜いたりしないでください。アップデート完了後は「Firmware update was successful」という表示がされファームウェアのアップデートが完了します。この表示がされない場合は再度1からファームウェアのアップデートをお試しください。

14. ファームウェアアップデート終了後、コンテンツ制作をお 楽しみください。

## Windowsでのインストール手順

1. USBフラッシュドライブまたはmicroSDカードをWindowas PCのス ロットに装着してください。「PCアプリ」→「デバイスとドライブ」もしくはタスク バーに装着したメモリのアイコンが表示されます。

2. 最新の「DLZ Creator Firmware Update.zip」ファイルをMackie ウェブサイトからダウンロードしてください。

3. ダウンロードしたホルダーを開いてください。(大半の場合はダウン ロードホルダーに収納されますが、デスクトップに保存してもかまいません)

**4. "evolveupdate-b**〇〇〇〇-〇〇〇〇.zip"(〇の部分は最新の 数字)を探し、右クリックし「すべて展開」を選択、展開先を指定し解凍しま す。

5. 解凍したファイル名が"evolveupdate-b〇〇〇〇-〇〇〇 .upd"(または同様のもの)という名前のファイルがフォルダやサブフォ ルダに埋もれていないことを確認します。

6. 解凍した"evolveupdate-b0000-0000.upd"(または同様のもの)をWindows PCに装着したUSBフラッシュドライブまたは microSDカードにドラッグします。ホルダーに埋もれないようにしてください。

7. USBフラッシュドライブまたはmicroSDカードを右クリックし、「取り出し」を選択します。

8. USBフラッシュドライブまたは microSD カードを DLZ Creator のスロットにセットし、DLZ Creator の電源を入れます。

9. ファームウェアをインストールするには、USBフラッシュドライブまた は microSD カードに保存したファイルを「PLAY」する必要がありま す。DLZ Creatorディスプレイの「Media」をタップし、DLZに装着したメ ディア(「usb:」もしくは「sd:」)をタップすると選択したホルダーがグリーン にハイライトされます。

10. 画面左上に「人差指」のアイコンが表示されるので、これをタップ すると選択したメディアの中身が表示されます。

**11. "evolveupdate-b**0000-0000.**upd**"というファイル名を タップし選択してください。

12. 画面左上に「人差指」のアイコンが表示されるので、これをタップ するとファームウェアのアップデートを開始するかしないかのアラートが表 示されます。

13. チェックマークをタップするとファームウェアのアップデートが開始 されます。アップデートには数分時間がかかりますので、その間、電源を OFFにしたりメモリデバイスを抜いたりしないでください。アップデート完了 後は「Firmware update was successful」という表示がされファーム ウェアのアップデートが完了します。この表示がされない場合は再度1か らファームウェアのアップデートをお試しください。

14. ファームウェアアップデート方法終了後、コンテンツ制作をお楽し みください。

サポートが必要な場合

下記お問い合わせフォームよりお問い合わせください

問い合わせフォーム: <u>https://mackie-jp.com/contact/</u>

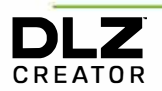

Part No. SW1416 Rev B 05/2023 © 2023 LOUD Audio, LLC. All Rights Reserved. www.mackie.com